## Инструкция по установке Веб-сайта "РОСШТРАФЫ"

Веб-сайт "РОСШТРАФЫ" разработан Обществом с ограниченной ответственностью «РУСШТРАФЫ» (ОГРН: 5157746003014, дата присвоения ОГРН: 02.11.2015, ИНН 9717005827, КПП 771701001, зарегистрировано по адресу: 129626, Россия, г. Москва, вн. тер. г. муниципальный округ Алексеевский, проспект Мира, д. 102, стр. 31, манс. №0, ком. 10).

Веб-сайт "РОСШТРАФЫ", доступ К которому обеспечивается посредством информационно-телекоммуникационной сети Интернет по доменному имени www.rosfines.ru, позволяет пользователям получать информацию о задолженностях (автомобильные административные штрафы, налоговые задолженности, задолженности по исполнительным производствам), а также оперативно оплачивать эти задолженности.

Пользуясь функционалом веб-сайта "РОСШТРАФЫ", пользователь принимает Лицензионное соглашение, расположенное по адресу <u>https://rosfines.ru/oferta</u> в сети Интернет, и соглашается с Политикой конфиденциальности, размещенной по адресу <u>https://rosfines.ru/politics\_personal\_data</u> в сети Интернет.

## 1. Доступ к сайту

Для доступа к веб-сайту "РОСШТРАФЫ" можно воспользоваться любой актуальной версией браузера или другой совместимый браузер.

Доступ к веб-сайту "РОСШТРАФЫ" возможен как из браузера персонального компьютера, так и из мобильного браузера.

Для перехода на сайт нужно открыть адресную строку браузера и ввести в ней адрес сайта - <u>www.rosfines.ru</u>.

## 2. Действия после перехода на сайт

- 1. Действия для проверки и оплаты автомобильных административных штрафов:
  - а. При открытии веб-сайта <u>www.rosfines.ru</u> пользователю нужно выбрать раздел "Проверить штрафы ГИБДД"
  - b. После этого нужно ввести ввести ГРЗ (Государственный регистрационный номер) автомобиля и СТС (Свидетельство о регистрации транспортного средства) автомобиля. Рекомендуется ввести номера двух документов.
  - с. Далее пользователь попадает на экран со списком активных задолженностей. Задолженности отображаются только в том случае если для введенных документов есть непогашенные задолженности в системе ГИС ГМП (Государственная информационная система о государственных и муниципальных платежах).
- 2. Действия для проверки и оплаты налоговых задолженностей:
  - d. При открытии веб-сайта <u>www.rosfines.ru</u> пользователю нужно выбрать раздел "Проверить налоги по ИНН"

- е. После этого нужно ввести ввести ИНН (Индивидуальный номер налогоплательщика).
- f. Далее пользователь попадает на экран со списком активных задолженностей. Задолженности отображаются только в том случае если для введенных документов есть непогашенные задолженности в системе ГИС ГМП (Государственная информационная система о государственных и муниципальных платежах).
- 3. Для оплаты активной задолженности нужно:
  - а. Нажать на кнопку "Оплатить" на карточке задолженности и перейти на экран предоплаты задолженности.
  - b. На экране предоплаты нужно ввести ФИО плательщика и адрес электронной почты для отправки квитанции, и нажать кнопку "Перейти к оплате".
  - с. На экране ввода карты надо ввести все реквизиты карты (номер карты, срок действия карты, сvv/сvc код карты) и нажать кнопку "Оплатить".